# 在RV34x系列路由器上配置Internet协议(IP)地址 组

# 目标

Internet协议(IP)地址组是RV34x系列路由器的一项功能,管理员可以根据IP版本对IP地址进行 分组。这支持路由器上的其他功能,如<u>Web过滤</u>和应<u>用控制</u>。通过使用此功能,管理员可以进 一步规范对Internet上资源的访问。

本文档旨在向您展示如何在RV34x系列路由器上配置IP地址组。

# 适用设备

• RV34x系列

## 软件版本

• 1.0.01.16

## 添加IP地址组

#### 基于IPv4的IP地址组

步骤1.登录到路由器的基于Web的实用程序,然后选择System Configuration > IP Address Group。

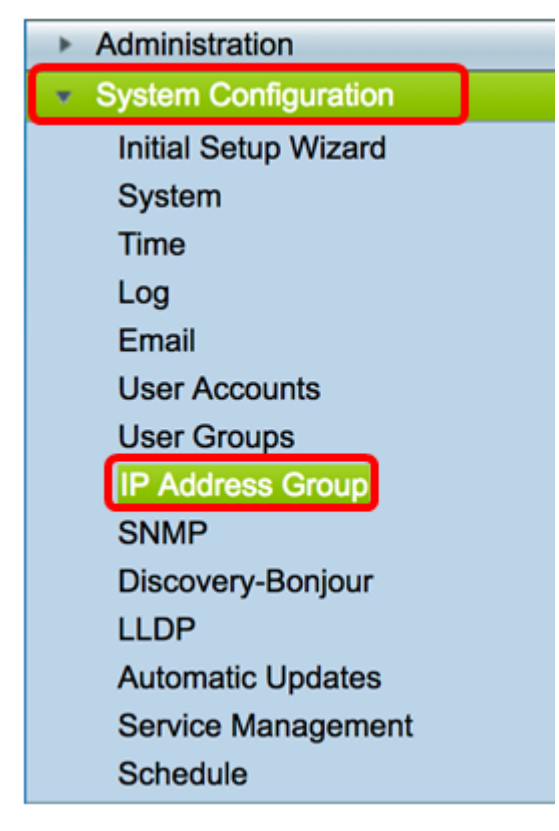

| P Address Group | e          |
|-----------------|------------|
| Group Name      | Detail     |
| Add Ed          | dit Delete |
| Apply           |            |

步骤3.在显示的"添加/编辑IP地址组"窗口中,在"组名称"字段中输入可轻松标识该组*的名*称。 该字段仅接受字母数字字符和特殊字符的下划线(\_)。

**注意:**在本例中,使用Stoneroses\_grp1。

Add/Edit IP Address Group

| Group Name: Stoneroses_grp1 |                        |        |                 |  |  |  |
|-----------------------------|------------------------|--------|-----------------|--|--|--|
| IP Address Gro              | IP Address Group Table |        |                 |  |  |  |
| Protocol                    | Туре                   |        | Address Details |  |  |  |
|                             |                        |        |                 |  |  |  |
| Add                         | Edit                   | Delete | 3               |  |  |  |
|                             |                        |        |                 |  |  |  |
| Apply                       | Cancel                 |        |                 |  |  |  |

步骤4.在IP地址组表中,单击**添加**以创建条目。

| Add/Edit IP Address Group   |                        |                 |  |  |  |  |
|-----------------------------|------------------------|-----------------|--|--|--|--|
| Group Name: Stoneroses_grp1 |                        |                 |  |  |  |  |
| IP Address Gro              | IP Address Group Table |                 |  |  |  |  |
| Protocol                    | Туре                   | Address Details |  |  |  |  |
|                             |                        |                 |  |  |  |  |
| Add Edit Delete             |                        |                 |  |  |  |  |
| Apply                       | Apply Cancel           |                 |  |  |  |  |

步骤5.从Protocol下拉菜单中,选择Internet协议。选项有:

- IPv4 Internet协议第4版(IPv4)是32位(4字节)地址。如果选择此项,请继续<u>步骤6</u>。
- IPv6 IPv4的后继路由器,包含128位(8字节)地址。如果选择此项,请跳至<u>基于IPv6的</u>

IP地址组配置区。

| Add/Edit IP Address Group |               |    |     |               |  |
|---------------------------|---------------|----|-----|---------------|--|
| Group Name: Sto           | oneroses_grp1 |    |     |               |  |
| IP Address Gro            | up Table      |    |     |               |  |
| Protocol                  | Туре          |    | Add | Iress Details |  |
| V IPv4                    | IP Address    | \$ | IP: |               |  |
| Edit Delete               |               |    |     |               |  |
| Apply                     | Cancel        |    |     |               |  |

步骤6.选择IPv4将用于创建IP地址池的类型。选项有:

- IP地址 IP地址组使用单个IP地址。如果选择此选项,请跳至步骤7。
- IP地址子网 共享特定子网地址的网络的一部分。如果选择此选项,请跳至步骤8。
- IP地址范围 输入同一子网内的主机IP地址范围。如果选择此选项,请跳至步骤9。

注意:在本例中,使用IP地址。

| Add/ | Add/Edit IP Address Group                 |              |     |               |  |  |
|------|-------------------------------------------|--------------|-----|---------------|--|--|
| Grou | Group Name: Stoneroses_grp1               |              |     |               |  |  |
| IP / | IP Address Group Table                    |              |     |               |  |  |
|      | Protocol                                  | Туре         | Add | dress Details |  |  |
|      | IPv4 🖨                                    | ✓ IP Address | IP: | 192.168.2.100 |  |  |
|      | Add IP Address Subnet<br>IP Address Range |              |     |               |  |  |
| Ap   | Apply Cancel                              |              |     |               |  |  |

步骤7.如果选择IP Address,请在IP字段中输入要分配给组的*IP地*址。

**注意:**在本例中,使用192.168.2.100。

| Add/ | Add/Edit IP Address Group                                                     |      |                 |  |  |  |  |
|------|-------------------------------------------------------------------------------|------|-----------------|--|--|--|--|
| Grou | Group Name: Stoneroses_grp1                                                   |      |                 |  |  |  |  |
| IP / | IP Address Group Table                                                        |      |                 |  |  |  |  |
|      | Protocol                                                                      | Туре | Address Details |  |  |  |  |
|      | ✓     IP Address     IP: 192.168.2.100       Add     IP Address Subnet     Ie |      |                 |  |  |  |  |
| A    | Apply Cancel                                                                  |      |                 |  |  |  |  |

步骤8.如果选择IP Address子网,请在各自的字段中输入IP地址和子网掩码。

**注意:**在本例中,192.168.2.102用作IP地址,255.255.255.0用作子网掩码。

| Grou | Group Name: Stoneroses_grp1 IP Address Group Table |        |     |               |  |  |  |
|------|----------------------------------------------------|--------|-----|---------------|--|--|--|
|      | Protocol                                           | Туре   | Add | dress Details |  |  |  |
|      | ✓ IPv4                                             |        |     |               |  |  |  |
|      | Add Edit Delete                                    |        |     |               |  |  |  |
| Ар   | ply                                                | Cancel |     |               |  |  |  |

步骤9.如果在步骤6中选择了IP地址范围,请在相应的开始和结束字段中输入IP地址范围。

**注意:**在本例中,192.168.1.124用作起始IP地址,192.168.1.152用作结束地址。

Add/Edit IP Address Group

| Group Name: St                                             | Group Name: Stoneroses_grp1 IP Address Group Table                                                                                                    |  |  |  |  |  |  |
|------------------------------------------------------------|----------------------------------------------------------------------------------------------------|--|--|--|--|--|--|
| <ul> <li>Protocol</li> <li>IPv4 \$</li> <li>Add</li> </ul> | IP Address Group Table         IP Address Group Table         IP Address Group Table         IP Address Bange         IP Address Range         IP Address Range         IP Addre |  |  |  |  |  |  |
| Apply                                                      | Apply Cancel                                                                                                    |  |  |  |  |  |  |

步骤10.单击"**应用"**。

# Add/Edit IP Address Group

|                             |                 | ·  |     |               |  |  |
|-----------------------------|-----------------|----|-----|---------------|--|--|
| Group Name: Stoneroses_grp1 |                 |    |     |               |  |  |
| IP Address Gro              | up Table        |    |     |               |  |  |
| Protocol                    | Туре            |    | Add | Iress Details |  |  |
| IPv4 🖨                      | IP Address      | \$ | IP: | 192.168.2.100 |  |  |
| Add                         | Add Edit Delete |    |     |               |  |  |
| Apply                       | Cancel          |    |     |               |  |  |

您将被重定向到主IP地址组页面。

步骤11.单击"**应用"。** 

| IP Address Group Table |          |         |        |  |  |
|------------------------|----------|---------|--------|--|--|
|                        | Group Na | ame     | Detail |  |  |
|                        | Stoneros | es_grp1 | 0      |  |  |
|                        | Add      | Edit    | Delete |  |  |

现在,您应该已在RV34x系列路由器上成功配置了基于IPv4的IP地址组。

| IP A | ddress Group                                                                                            |        |  |  |  |  |
|------|----------------------------------------------------------------------------------------------------|--------|--|--|--|--|
| ~    | Success. To permanently save the configuration. Go to Configuration Management page or click Save icon. |        |  |  |  |  |
|      |                                                                                                    |        |  |  |  |  |
| IP   | Address Group Table                                                                                     |        |  |  |  |  |
|      | Group Name                                                                                              | Detail |  |  |  |  |
|      | Stoneroses_grp1                                                                                         | 0      |  |  |  |  |
|      | Add Edit                                                                                                | Delete |  |  |  |  |
|      |                                                                                                    |        |  |  |  |  |

### 基于IPv6的IP地址组

步骤1.选择IPv6将用于形成地址组的类型。选项有:

- IP地址 IP地址组使用单个IPv6地址。如果选择此选项,请跳<u>至步骤2</u>。
- IP地址子网 共享特定子网地址的网络的一部分。如果选择此选项,请跳至步骤3。
- IP Address Range 输入同一子网中的主机IPv6地址范围。如果选择此选项,请跳至<u>步</u> <u>骤4</u>。

**注意:**在本例中,选择IP地址。

| Add/ | Add/Edit IP Address Group   |              |                 |  |  |  |  |
|------|-----------------------------|--------------|-----------------|--|--|--|--|
| Grou | Group Name: Stoneroses_grp1 |              |                 |  |  |  |  |
| IP / | IP Address Group Table      |              |                 |  |  |  |  |
|      | Protocol                    | Туре         | Address Details |  |  |  |  |
|      | IPv6 🖨                      | ✓ IP Address | IP:             |  |  |  |  |
|      | IP Address Subnet           |              |                 |  |  |  |  |
|      | IP Address Range            |              |                 |  |  |  |  |
| Ap   | Apply Cancel                |              |                 |  |  |  |  |

步骤2.如果选择IP Address,请在IP字段中输入要分配给组的IPv6*地*址。

**注意:**在本例中,2001:db8:a0b:12f0::1用作IP地址。

# Add/Edit IP Address Group

| Grou | Group Name: Stoneroses_grp1 |            |    |     |                      |
|------|-----------------------------|------------|----|-----|----------------------|
| IP / | IP Address Group Table      |            |    |     |                      |
|      | Protocol                    | Туре       |    | Add | dress Details        |
|      | IPv6 🖨                      | IP Address | \$ | IP: | 2001:db8:a0b:12f0::1 |
|      | Add Edit Delete             |            |    |     |                      |
| A    | Apply Cancel                |            |    |     |                      |

步骤3.如果选择IP地址子网,请在各自的字段中输入IPv6地址和前缀长度。

注意:在本例中,IPv6地址为2001:db8:a0b:12f0::1,前缀长度为96。

| Add/Edit IP Address Group |                 |  |  |
|---------------------------|-----------------|--|--|
| Group Name:               | Stoneroses_grp1 |  |  |

| IP Address Group Table |                     |                          |                   |  |
|------------------------|---------------------|--------------------------|-------------------|--|
| Protocol               | Туре                | Address Details          |                   |  |
| IPv6 🖨                 | IP Address Subnet 💲 | IP: 2001:db8:a0b:12f0::1 | Prefix-Length: 96 |  |
| Add Edit Delete        |                     |                          |                   |  |
| Apply Cancel           |                     |                          |                   |  |

<u>步骤4.如</u>果在步骤1中选择IP地址范围,请在各自的开始和结束字段中输入主机IPv6*地址*的*范* 周。

**注意:**在本例中,起始地址为2001:db8:a0b:12f0::1,结束地址为2001:db8:a0b:12f0::7。

#### Add/Edit IP Address Group

| Group Name: Stoneroses_grp1 |                                    |                             |                           |  |  |
|-----------------------------|------------------------------------|-----------------------------|---------------------------|--|--|
| Protoco                     | l Type                             | Address Details             |                           |  |  |
| Add                         | IP Address Range     Edit     Dele | Start: 2001:db8:a0b:12f0::1 | End: 2001:db8:a0b:12f0::7 |  |  |
| Apply Cancel                |                                    |                             |                           |  |  |

步骤5.单击"**应用"**。

| Add/Edit IP Address Group   |                                                       |  |  |  |  |
|-----------------------------|-------------------------------------------------------|--|--|--|--|
| Group Name: Stoneroses_grp1 |                                                       |  |  |  |  |
| IP Address Group Table      |                                                       |  |  |  |  |
| Protocol Type               | Address Details                                       |  |  |  |  |
| ✓ IPv6 ♦ IP Address Range ♦ | Start: 2001:db8:a0b:12f0::1 End: 2001:db8:a0b:12f0::7 |  |  |  |  |
| Add Edit Delete             |                                                       |  |  |  |  |
|                             |                                                       |  |  |  |  |
| Apply Cancel                |                                                       |  |  |  |  |

您将返回到主IP地址组页面。

步骤6.单击"**应用"**。

| IP Address Group       |         |        |  |  |
|------------------------|---------|--------|--|--|
| IP Address Group Table |         |        |  |  |
| Group Na               | me      | Detail |  |  |
| Stonerose              | es_grp1 | •      |  |  |
| Add                    | Edit    | Delete |  |  |
|                        |         |        |  |  |
| Apply                  |         |        |  |  |

现在,您应该已在RV34x系列路由器上成功配置了基于IPv6的IP地址组。

| IP A  | IP Address Group                                                                                        |        |  |  |  |
|-------|----------------------------------------------------------------------------------------------------|--------|--|--|--|
| ~     | Success. To permanently save the configuration. Go to Configuration Management page or click Save icon. |        |  |  |  |
|       |                                                                                                    |        |  |  |  |
| IP    | IP Address Group Table                                                                                  |        |  |  |  |
|       | Group Name                                                                                              | Detail |  |  |  |
|       | Stoneroses_grp1                                                                                         | 0      |  |  |  |
|       | Add Edit Delete                                                                                         |        |  |  |  |
|       |                                                                                                    |        |  |  |  |
| Apply |                                                                                                    |        |  |  |  |